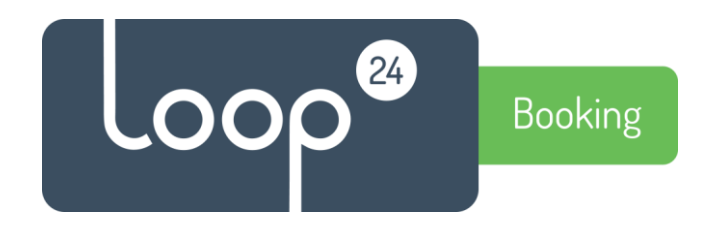

# Technical manual

# Configure LoopBooking Azure AD user authentication.

Please note, this guide is for Administrators.

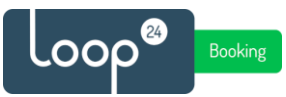

## 1. Introduction

Traditionally LoopBooking (LB) uses its own user database for authentication of users. This guide will show you how to integrate with Azure AD. With this integration users can use their Azure AD (Office365) account to login to LoopBooking, enabling Single-Sign-On and MFA for their user accounts.

For this to work full name and mobile phone number must be registered on each user in Azure AD, cause the user will be created in LoopBooking the first time they log on with their Azure AD account, and these details are mandatory.

### 1.1 Prerequisites

Before you begin, make sure you have a security group in Azure AD with the name "LoopBooking" where all the users that will have access to the LB are members.

Make a note of the Object ID for this group, it will be needed for configuration in LoopBooking. (Do a copy/paste into for example notepad)

| Manage    |                        |                                                | LoopBooking |                                      |              |  |
|-----------|------------------------|------------------------------------------------|-------------|--------------------------------------|--------------|--|
| ł         | Properties             | LO                                             |             |                                      |              |  |
| 24        | Members                | Members have access to LoopBooking application |             |                                      |              |  |
| <u>8</u>  | Owners                 |                                                |             |                                      | _            |  |
|           | Administrative units   | Membership typ                                 | e           | Assigned                             | D            |  |
| <b>\$</b> | Group memberships      | Source                                         |             | Cloud                                | D            |  |
|           | Applications           | Туре                                           |             | Security                             | $\mathbb{D}$ |  |
| Ň         | Licenses               | Object Id                                      |             | 02304374-4236-4599-8292-d8f9b512763b | D            |  |
| 1         | Azure role assignments |                                                |             | 12/05/0001 11/05/02                  | -            |  |
| Ac        | tivity                 | Creation date                                  |             | 12/05/2021, 11:05:02                 | L.           |  |
| 5=        | A                      |                                                |             |                                      |              |  |

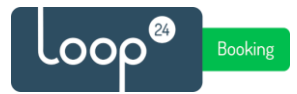

## 2. Register Azure Application

Open your Azure portal - <u>https://portal.azure.com/</u> and make sure you log in as a Global Administrator account.

Go to "Azure Active Directory" in you left menu.

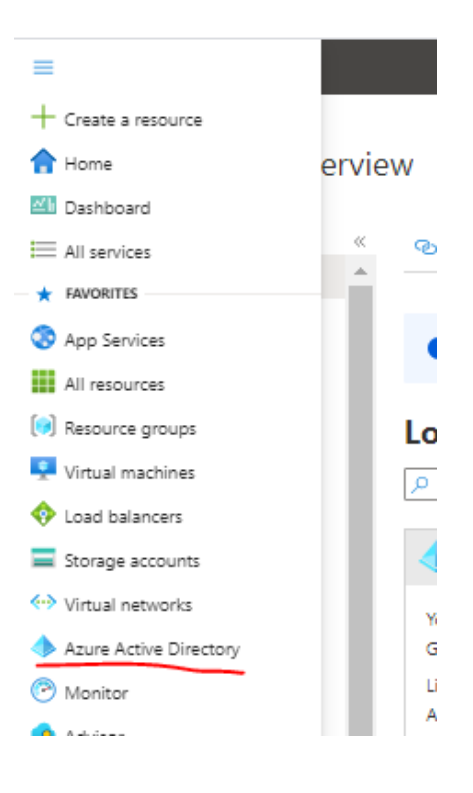

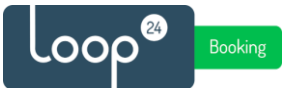

|                               | How registration      Endpoints      Troubleshooting      Refresh     Refresh |
|-------------------------------|----------------------------------------------------------------------------------------------------|
| <ol> <li>Overview</li> </ol>  |                                                                                                    |
| 🍯 Getting started             | Try out the new App repiritetions careful previous (Click to apply the previous)                                                                                                    |
| •• Preview features           | <ul> <li>Try out the new App registrations search preview: click to enable the preview.</li> </ul>                                                                                                    |
| 🗙 Diagnose and solve problems |                                                                                                    |
| Manage                        | Starting June 30th, 2020 we will no longer add any new features to Azure Acti<br>updates. Applications will need to be upgraded to Microsoft Authentication L                                                                                                    |
| 🚨 Users                       |                                                                                                    |
| 🚨 Groups                      | All applications Owned applications Deleted applications (Previe                                                                                                    |
| External Identities           |                                                                                                    |
| 🝰 Roles and administrators    |                                                                                                    |
| Administrative units          | Display name                                                                                                    |
| Enterprise applications       |                                                                                                    |
| Devices                       |                                                                                                    |
| App registrations             |                                                                                                    |
| Identity Governance           |                                                                                                    |
| Application proxy             |                                                                                                    |

Select "App Registrations" in the left menu and click "New Registration" in top menu.

Give the application a name, for example "LoopBooking Azure AD"

Set correct Redirect URI – <u>https://yoururl.loopbooking.no/login</u>

#### Then click "Register"

Register an application

| * Name                                                                                                    |
|----------------------------------------------------------------------------------------------------|
| The user-facing display name for this application (this can be changed later).                                                                                                    |
| LoopBooking Azure AD 🗸                                                                                                    |
|                                                                                                    |
| Supported account types                                                                                                    |
| Who can use this application or access this API?                                                                                                    |
| <ul> <li>Accounts in this organizational directory only (Loop24 AS only - Single tenant)</li> </ul>                                                                                                    |
| O Accounts in any organizational directory (Any Azure AD directory - Multitenant)                                                                                                    |
| O Accounts in any organizational directory (Any Azure AD directory - Multitenant) and personal Microsoft accounts (e.g. Skype, Xbox)                                                                                       |
| O Personal Microsoft accounts only                                                                                                    |
| Help me choose                                                                                                    |
| Redirect URI (optional)                                                                                                    |
| We'll return the authentication response to this URI after successfully authenticating the user. Providing this now is optional and it can be<br>changed later, but a value is required for most authentication scenarios. |
| Web V https://yoururl.loopbooking.no/login V                                                                                                    |
|                                                                                                    |
| Register an app you're working on here. Integrate gallery apps and other apps from outside your organization by adding from Enterprise applications.                                                                       |
| By proceeding, you agree to the Microsoft Platform Policies 🖻                                                                                                    |

4 June 11, 2021

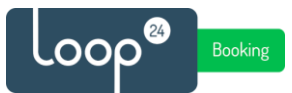

### In the left menu, select "API permissions" Select "Add a permission"

| LoopBooking Azure AD   API permissions & … |                                    |                                                                                                    |                                                                                                 |                                            |  |  |  |
|--------------------------------------------|------------------------------------|----------------------------------------------------------------------------------------------------|-------------------------------------------------------------------------------------------------|--------------------------------------------|--|--|--|
| ۶                                          | Search (Ctrl+/)                    | 🖒 Refresh 🕴 💙 Got fee                                                                                                    | dback?                                                                                          |                                            |  |  |  |
| 8                                          |                                    |                                                                                                    |                                                                                                 |                                            |  |  |  |
| <b>6</b> 3                                 | Quickstart                         | The "Admin consent region                                                                                                    | The "Admin suprant convicted" solution shows the default value for an economication. However, a |                                            |  |  |  |
| *                                          | Integration assistant              | <ul> <li>The Same consent required column shows the detaut value for an organization. However, to<br/>used. Learn more</li> </ul> |                                                                                                 |                                            |  |  |  |
| Ma                                         | nage                               | Configured permissions                                                                                                    |                                                                                                 |                                            |  |  |  |
|                                            | Branding                           | Applications are authorized to                                                                                                    | call APIs when they a                                                                           | are granted permissions by users/admins as |  |  |  |
| Э                                          | Authentication                     | all the permissions the application needs. Learn more about permissions and consent                                               |                                                                                                 |                                            |  |  |  |
| •                                          | Certificates & secrets             | + Add a permission 🗸 Grant admin consent for Loop24 AS                                                                            |                                                                                                 |                                            |  |  |  |
| Ш                                          | Token configuration                | API / Permissions name                                                                                                    | Туре                                                                                            | Description                                |  |  |  |
| -                                          | API permissions                    | ∽ Microsoft Graph (1)                                                                                                    |                                                                                                 |                                            |  |  |  |
|                                            | Expose an API                      | User.Read                                                                                                    | Delegated                                                                                       | Sign in and read user profile              |  |  |  |
| 8                                          | App roles                          |                                                                                                    |                                                                                                 |                                            |  |  |  |
| 24                                         | Owners                             | To view and manage permissions and user consent, try Enterprise applications.                                                     |                                                                                                 |                                            |  |  |  |
| 4                                          | Roles and administrators   Preview |                                                                                                    |                                                                                                 |                                            |  |  |  |
| 0                                          | Manifest                           |                                                                                                    |                                                                                                 |                                            |  |  |  |
| Support + Troubleshooting                  |                                    |                                                                                                    |                                                                                                 |                                            |  |  |  |
| O                                          | * Troubleshooting                  |                                                                                                    |                                                                                                 |                                            |  |  |  |
| 2                                          | New support request                |                                                                                                    |                                                                                                 |                                            |  |  |  |
|                                            |                                    |                                                                                                    |                                                                                                 |                                            |  |  |  |

### Select "Microsoft Graph"

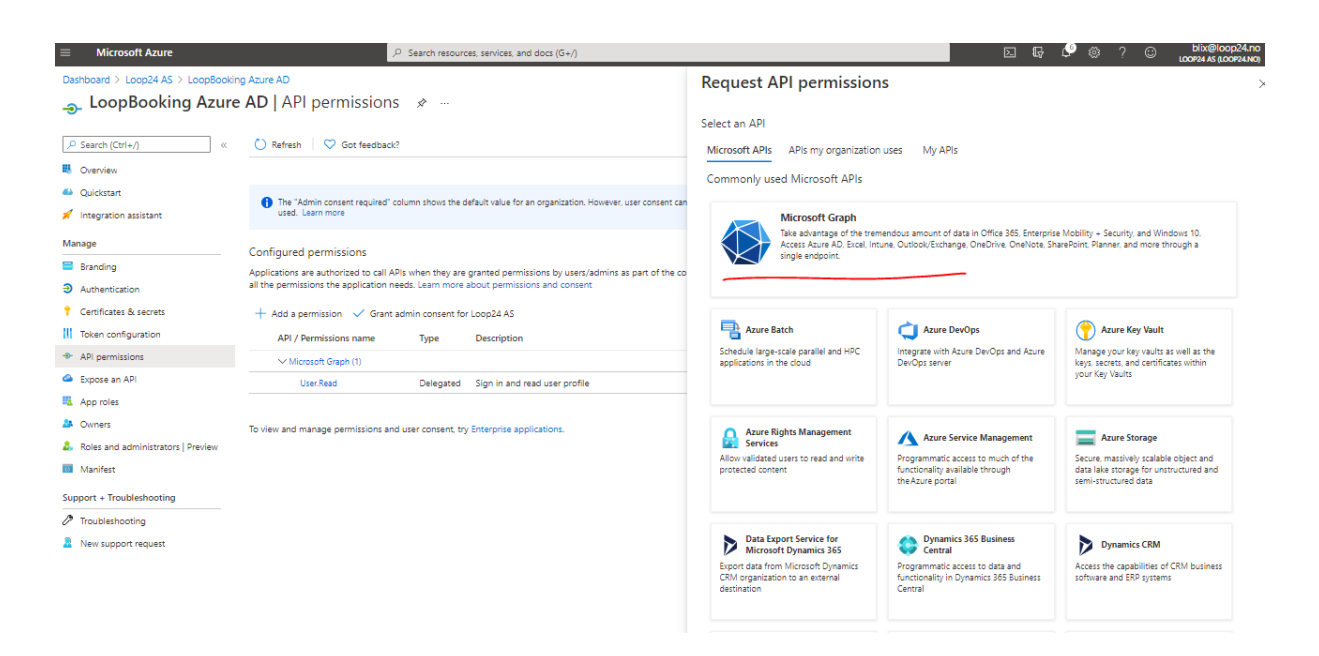

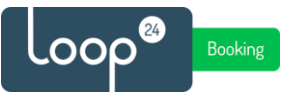

### Select "Delegated permissions"

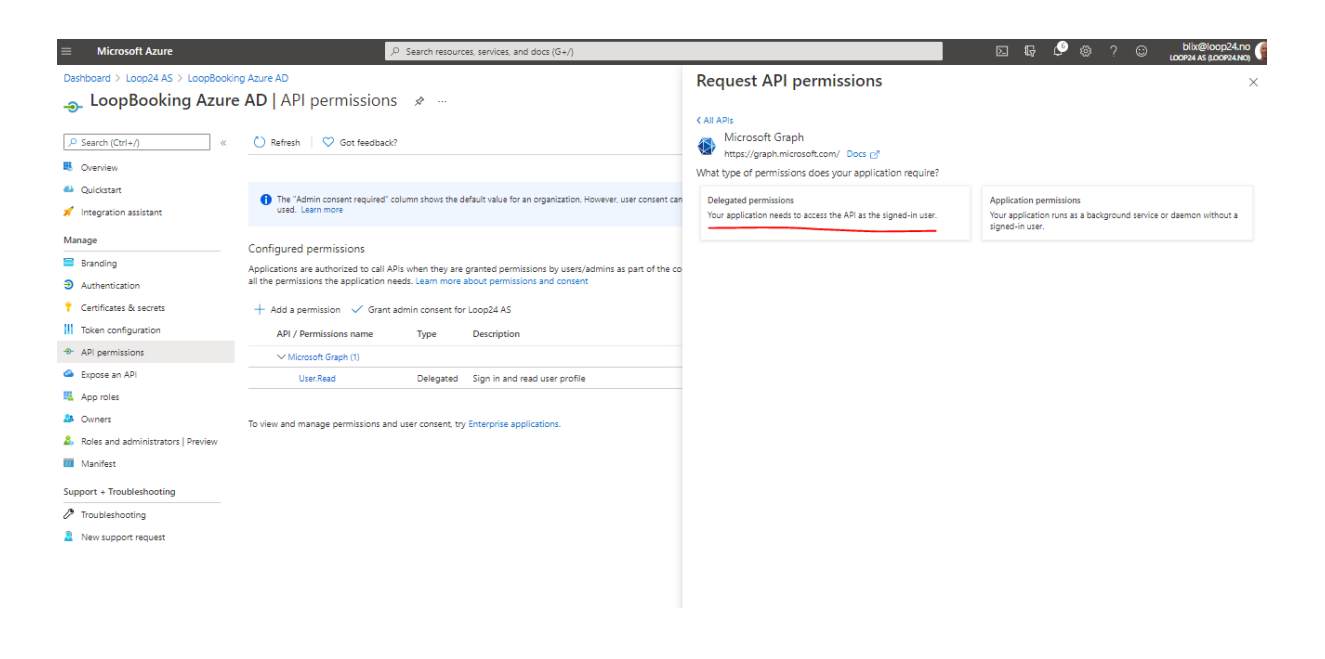

In the "select permissions" field, type "groupmember".

Expand the GroupMember menu and select "GroupMember.Read.All", then click "Add permissions"

| ≡ Microsoft Azure                                                                         | ,O Search resources, services, and docs (G+/)                                                                                                    |                                                                                                    |                                                                                                    |
|-------------------------------------------------------------------------------------------|----------------------------------------------------------------------------------------------------|----------------------------------------------------------------------------------------------------|----------------------------------------------------------------------------------------------------|
| Dashboard > Loop24 AS > LoopBooki                                                         | ing Azure AD                                                                                                    | Request API permissions                                                                                                    | ×                                                                                                    |
| 🔔 LoopBooking Azure                                                                       | e AD   API permissions 🛷 …                                                                                                    |                                                                                                    |                                                                                                    |
|                                                                                           | C) Refresh   🛇 Got feedback?                                                                                                    | C All APIs<br>Microsoft Graph<br>https://graph.microsoft.com/ Docs p <sup>*</sup><br>What type of permissions does your application require?    |                                                                                                    |
| <ul> <li>Quickstart</li> <li>Integration assistant</li> </ul>                             | The "Admin consent required" column shows the default value for an organization. However, user consent can<br>used. Learn more                                                                                                | Delegated permissions<br>Your application needs to access the API as the signed-in user.                                                        | Application permissions<br>Your application runs as a background service or daemon without a<br>signed-in user.                                  |
| Manage Branding Authentication                                                            | Configured permissions<br>Applications are authorized to call APIs when they are granted permissions by users/admins as part of the co<br>all the permissions the application needs. Learn more about permissions and consent | Select permissions                                                                                                    | expand all X                                                                                                    |
| Certificates & secrets     Token configuration     API permissions                        | Add a permission                                                                                                    | The "Admin consent required" column shows the default value for<br>permission, user, or app. This column may not reflect the value in y<br>more | an organization. However, user consent can be customized per $$\times$$ our organization, or in organizations where this app will be used. Learn |
| Expose an API                                                                             | User.Read Delegated Sign in and read user profile                                                                                                    | Devertories                                                                                                    | Adula annual annual a                                                                                                    |
| <ul> <li>App roles</li> <li>Owners</li> <li>Roles and administrators   Preview</li> </ul> | To view and manage permissions and user consent, try Enterprise applications.                                                                                                    | Vermission V GroupMember (1) GroupMember Beart & 0                                                                                              | Admin consent required                                                                                                    |
| Manifest                                                                                  |                                                                                                    | Read group memberships                                                                                                    | Yes                                                                                                    |
| Support + Troubleshooting                                                                 |                                                                                                    | GroupMember.ReadWrite.All ①<br>Read and write group memberships                                                                                 | Yes                                                                                                    |
| Troubleshooting                                                                           |                                                                                                    | > UnifiedGroupMember                                                                                                    |                                                                                                    |
| New support request                                                                       |                                                                                                    | 4 Add permissions Discard                                                                                                    | ,                                                                                                    |

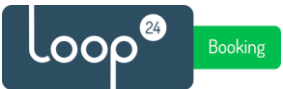

Click "Grant Admin Consent for (your tenant name)"

| ≡                  | Microsoft Azure                                                                                                    | ٩                                                                                                    | Search resourc                 | ces, services, and docs (G+/)                                                             |                             |                                  |                     |             | Ģ       |
|--------------------|----------------------------------------------------------------------------------------------------|----------------------------------------------------------------------------------------------------|--------------------------------|-------------------------------------------------------------------------------------------|-----------------------------|----------------------------------|---------------------|-------------|---------|
| Dash<br>-Ə-        | Deshboard > LoopBooking Azure AD         →         LoopBooking Azure AD   API permissions         P Search (Crr(+/)         «       © Refresh         © Got feedback? |                                                                                                    |                                |                                                                                           |                             |                                  |                     |             |         |
| ₩ (<br>44 (        | Dverview<br>Quickstart                                                                                                    | You are editing permission(s) to your application, users will have to consent even if they've already done so previously. |                                |                                                                                           |                             |                                  |                     |             |         |
| Mana               | ntegration assistant<br>age                                                                                                    | The "Admin consent required" colu<br>used. Learn more                                                                     | mn shows the c                 | Sefault value for an organization. However, user consent can be                           | customized per permission,  | user, or app. This column may no | it reflect the valu | e in your o | rganiza |
| ⊕ /<br>€ (         | Authentication<br>Certificates & secrets<br>Token configuration                                                                                                    | Configured permissions<br>Applications are authorized to call APIs<br>all the permissions the application need            | when they are<br>s. Learn more | granted permissions by users/admins as part of the conse<br>about permissions and consent | nt process. The list of con | igured permissions should incl   | lude                |             |         |
| → /<br>△ :         | API permissions<br>Expose an API                                                                                                    | + Add a permission <ul> <li>Grant add</li> <li>API / Permissions name</li> </ul>                                          | nin consent fo                 | r <u>Loop24 AS</u><br>Description                                                         | Admin consent req           | Status                           |                     |             |         |
| ■ <u> </u>         | App roles<br>Dwners                                                                                                    | Microsoft Graph (2)     GroupMember.Read.All                                                                              | Delegated                      | Read group memberships                                                                    | Yes                         | ▲ Not granted for Loop24         | •••                 |             |         |
| <b>4</b> , 1       | Roles and administrators   Preview<br>Manifest                                                                                                    | To view and manage permissions and us                                                                                     | ser consent, try               | sign in and read user profile y Enterprise applications.                                  | NO                          |                                  |                     |             |         |
| Supp<br>Ø 1<br>2 1 | vort + Troubleshooting<br>Troubleshooting<br>New support request                                                                                                    |                                                                                                    |                                |                                                                                           |                             |                                  |                     |             |         |

Select "Certificates & Secrets" in the left menu Press "+ New client secret".

Provide the second of the second of

|                                      | 💙 Got feedback?                                                                                                    |                                     |                         |                           |                    |  |
|--------------------------------------|----------------------------------------------------------------------------------------------------|-------------------------------------|-------------------------|---------------------------|--------------------|--|
| Soverview                            | Credentials enable confidential applications to identify themselves to the authentication service when receiving tokens at a web addressable location |                                     |                         |                           |                    |  |
| 🍊 Quickstart                         | scheme). For a higher level of assurance, we recommend using a certificate (instead of a client secret) as a credential.                              |                                     |                         |                           |                    |  |
| 💉 Integration assistant              | Certificates                                                                                                    |                                     |                         |                           |                    |  |
| Manage                               | Certificates can be used as secrets to prove the application's identity when requesting a token. Also can be referred to as public keys.              |                                     |                         |                           |                    |  |
| Branding                             |                                                                                                    |                                     |                         |                           |                    |  |
| Authentication                       | Upload certificate                                                                                                    |                                     |                         |                           |                    |  |
| Certificates & secrets               | Thumbprint                                                                                                    |                                     | Start date              | Expires                   | Certificate ID     |  |
| Token configuration                  | No certificates have been added for                                                                                                    | r this application.                 |                         |                           |                    |  |
| API permissions                      |                                                                                                    |                                     |                         |                           |                    |  |
| Expose an API                        |                                                                                                    |                                     |                         |                           |                    |  |
| Kara App roles                       | Client secrets                                                                                                    |                                     |                         |                           |                    |  |
| A Owners                             | A secret string that the application u                                                                                                    | uses to prove its identity when req | uesting a token. Also ( | can be referred to as app | lication password. |  |
| 🚨 Roles and administrators   Preview |                                                                                                    |                                     |                         |                           |                    |  |
| Manifest                             | + New client secret                                                                                                    |                                     |                         |                           |                    |  |
| Support + Troubleshooting            | Description                                                                                                    | Expires                             | Value                   |                           | Secret ID          |  |
| Troubleshooting                      | No client secrets have been created                                                                                                    | for this application.               |                         |                           |                    |  |
| New support request                  |                                                                                                    |                                     |                         |                           |                    |  |

Give it a description and select how long it is to be valid. Remember after it expires it needs to be created again and LoopBooking integration must be reconfigured.

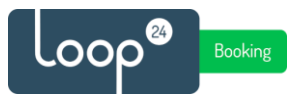

### Make a note of the Value, this is needed later in LoopBooking configuration. (Paste value into notepad)

🔶 LoopBooking Azure AD | Certificates & secrets 👒 … ~~ 💛 Got feedback? Credentials enable confidential applications to identify themselves to the authentication service when receiving tokens at a web addressable location (using an HTTPS scheme). For a higher level of assurance, we recommend using a certificate (instead of a client secret) as a credential. 🍊 Quickstart 💉 Integration assistant Certificates Manage Certificates can be used as secrets to prove the application's identity when requesting a token. Also can be referred to as public keys. Branding ↑ Upload certificate Authentication 🕈 Certificates & secrets Thumbprint Start date Expires Certificate ID Token configuration No certificates have been added for this application. API permissions 🔷 Expose an API Client secrets App roles Owners A secret string that the application uses to prove its identity when requesting a token. Also can be referred to as application password. Roles and administrators | Preview + New client secret Manifest Description Expires Value Secret ID Support + Troubleshooting LB Secret 03/06/2023 6qm-X-x5VtF3aXijjEC27W8-Ox0byc-05t0 🗈 ce836be4-8651-47a7-9263-37dc097ad584 🗈 🧻 🧷 Troubleshooting New support request

Select "Overview" in the left hand side menu Make a note of Application (client) ID and Directory (tenant) ID (Paste value into notepad)

| LoopBooking Azure AD 👒 …             |                                                                                                    |  |  |  |  |  |  |
|--------------------------------------|----------------------------------------------------------------------------------------------------|--|--|--|--|--|--|
| , р Бearch (Ctrl+/) «                | 间 Delete 🌐 Endpoints 💽 Preview features                                                                                                    |  |  |  |  |  |  |
| Uverview Overview                    | 1 Got a second? We would love your feedback on Microsoft identity platform (previously Azure AD for developer). →                                                                                                    |  |  |  |  |  |  |
| 실 Quickstart                         |                                                                                                    |  |  |  |  |  |  |
| 💉 Integration assistant              | ↑ Essentials                                                                                                    |  |  |  |  |  |  |
| Manage                               | Display name : LoopBooking Azure AD                                                                                                    |  |  |  |  |  |  |
| Branding                             | Application (client) ID : ef135452-bddb-4555-aa24-e5172d6faa51                                                                                                    |  |  |  |  |  |  |
| Authentication                       | Object ID : 35c79790-f011-4b62-9dab-726dcb4687ad                                                                                                    |  |  |  |  |  |  |
| 📍 Certificates & secrets             | Directory (tenant) ID : 340e107a-8792-487e-0210-99e2a179049a                                                                                                    |  |  |  |  |  |  |
| Token configuration                  | Supported account types - my organization only                                                                                                    |  |  |  |  |  |  |
| API permissions                      | Starting June 30th, 2020 we will no longer add any new features to Azure Active Directory Authentication Library (ADAL) and<br>updates. Applications will need to be uppraded to Microsoft Authentication Library (MSAL) and Microsoft Graph. Learn more |  |  |  |  |  |  |
| Expose an API                        |                                                                                                    |  |  |  |  |  |  |
| 🌇 App roles                          | Get Started Documentation                                                                                                    |  |  |  |  |  |  |
| A Owners                             |                                                                                                    |  |  |  |  |  |  |
| 🚨 Roles and administrators   Preview | Build your application with t                                                                                                    |  |  |  |  |  |  |
| 00 Manifest                          |                                                                                                    |  |  |  |  |  |  |
| Support + Troubleshooting            | authentication service, open-source libra<br>authentication solutions, access and protect APIs, and                                                                                                    |  |  |  |  |  |  |
| Troubleshooting                      |                                                                                                    |  |  |  |  |  |  |
| New support request                  | 🗢 🚯 💼 🏴 👊 🕟                                                                                                    |  |  |  |  |  |  |
|                                      |                                                                                                    |  |  |  |  |  |  |
|                                      | X S 🔂 🔂                                                                                                    |  |  |  |  |  |  |

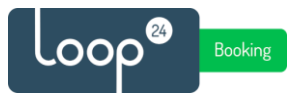

# 3. Register Application in LoopBooking

In LoopBooking Admin Console, select the tenant that wants to use Azure AD authentication. Edit the tenant and add all the data from section 2.

| Business Name*            |                                                               | Specify customer*                                                                           | Customer ID Number*     | Default Tenant Admin Select Default Tenant Admin  V |
|---------------------------|---------------------------------------------------------------|---------------------------------------------------------------------------------------------|-------------------------|-----------------------------------------------------|
| Azure<br>Vse Azure AD     |                                                               |                                                                                             |                         |                                                     |
| Azure Domain              | Application "client" ID* Group<br>ef135452-bddb-4555-aa24 023 | O Object ID*     Azure Client Secret*       004374-4236-4599-8292     Image: Client Secret* | Directory "tenant" ID * |                                                     |
| Business contact          |                                                               | Business Address                                                                            |                         |                                                     |
| Phone number* +4712345678 |                                                               | Building No, Street*<br>Biskop Gunnerus' gate 3                                             | City*                   |                                                     |
| Email*<br>mail@loop24.no  |                                                               | State, Province                                                                             | Country*                | Zip Code*                                           |
| Org. Number               |                                                               |                                                                                             |                         |                                                     |

\*Azure Domain = your domain name (company.com)

\*Group Object ID - for the security group that will have access to LoopBooking as described in section 1.1.

\* Azure Client Secret is the "value" from the Certificates & Secrets.

Then save tenant settings.